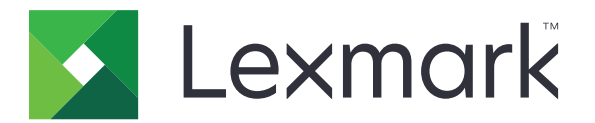

# Χρήση συσκευής

Οδηγός διαχειριστή

Ιούνιος 2020

www.lexmark.com

# Περιεχόμενα

| Ιστορικό αλλαγών<br>Επισκόπηση                   | 3<br>4 |
|--------------------------------------------------|--------|
|                                                  |        |
| Διαμόρφωση της εφαρμογής                         | 6      |
| Πρόσβαση στη σελίδα διαμόρφωσης για την εφαρμογή | 6      |
| Lexmark Print Management On-Premises             | 6      |
| Lexmark Print Management Cloud                   | 8      |
| Αντιμετώπιση προβλημάτων                         | 10     |
| Σφάλμα εφαρμογής                                 |        |
| δεν είναι δυνατή η σύνδεση με τον διακομιστή     | 10     |
| Δεν είναι δυνατή η εύρεση αναφορών               |        |
| Σημειώσεις                                       | 12     |
| Ευρετήριο                                        | 13     |

## Ιστορικό αλλαγών

#### Ιούνιος 2020

• Προστέθηκαν πληροφορίες σχετικά με τις νέες ρυθμίσεις για την επαλήθευση πιστοποιητικών.

#### Δεκέμβριος 2018

• Προστέθηκαν πληροφορίες σχετικά με το μέγεθος των αρχείων της εργασίας εκτύπωσης.

#### Φεβρουάριος 2018

• Αρχική έκδοση εγγράφου.

# Επισκόπηση

Χρησιμοποιήστε την εφαρμογή για να παρακολουθείτε τη χρήση ενός εκτυπωτή από έναν χρήστη.

Διαμορφώστε την εφαρμογή για να δουλεύει με έναν από τους παρακάτω διακομιστές:

- Lexmark<sup>TM</sup> Print Management On-Premises Μια λύση για την εκτύπωση εγγράφων από μια κεντρική ουρά εκτύπωσης. Για περισσότερες πληροφορίες, ανατρέξτε στον Οδηγό διαχειριστή του Lexmark Print Management On-Premises.
- Lexmark Print Management Cloud Μια υπηρεσία cloud που φιλοξενείται από τους διακομιστές που συντηρεί και παρακολουθεί η Lexmark. Μεγιστοποιεί τις δυνατότητες και τα πλεονεκτήματα της υπολογιστικής τεχνολογίας στο cloud, χρησιμοποιώντας ένα πλαίσιο για τη διαχείριση και την παρακολούθηση της εξόδου εγγράφων σε ολόκληρο τον οργανισμό σας. Για περισσότερες πληροφορίες, ανατρέξτε στον Οδηγό διαχειριστή του Lexmark Print Management Cloud.

Αυτό το έγγραφο παρέχει οδηγίες σχετικά με τον τρόπο διαμόρφωσης και αντιμετώπισης των προβλημάτων της εφαρμογής.

Προτιμάται η πρακτική γνώση των παρακάτω λύσεων:

- Lexmark Print Management On-Premises
- Lexmark Print Management Cloud
- Lexmark Document Distributor (LDD)
- Έλεγχος ταυτότητας cloud
- Card Authentication

Για περισσότερες πληροφορίες, ανατρέξτε στην τεκμηρίωση της λύσης.

# Λίστα ελέγχων ετοιμότητας ανάπτυξης

Για το περιβάλλον στις εγκαταστάσεις σας, βεβαιωθείτε ότι:

- Η έκδοση του Device Usage είναι η 1.9.
- Σ Έχει διαμορφωθεί το Lexmark Print Management On-Premises.

**Σημ.:** Για περισσότερες πληροφορίες, ανατρέξτε στον Οδηγό διαμόρφωσης του Lexmark Print Management On-Premises.

Για το περιβάλλον cloud, βεβαιωθείτε ότι:

- Η έκδοση του Device Usage είναι η 2.0 ή νεότερη.
- Ε Έχουν διαμορφωθεί τα παρακάτω:
  - Lexmark Print Management Cloud

**Σημ.:** Για περισσότερες πληροφορίες, ανατρέξτε στον Οδηγό διαμόρφωσης του Lexmark Print Management Cloud.

- Έλεγχος ταυτότητας Cloud ή κάρτας

Σημ.: Για περισσότερες πληροφορίες, ανατρέξτε στον Οδηγό διαχειριστή για την εφαρμογή.

# Διαμόρφωση της εφαρμογής

Μπορεί να χρειαστείτε δικαιώματα διαχειριστή για να διαμορφώσετε την εφαρμογή.

### Πρόσβαση στη σελίδα διαμόρφωσης για την εφαρμογή

- 1 Εξασφαλίστε τη διεύθυνση IP του εκτυπωτή. Κάντε ένα από τα εξής:
  - Εντοπίστε τη διεύθυνση IP στην αρχική οθόνη του εκτυπωτή.
  - Στην αρχική οθόνη του εκτυπωτή, αγγίξτε τις επιλογές Ρυθμίσεις > Δίκτυο/Θύρες > Επισκόπηση δικτύου.
- 2 Ανοίξτε ένα πρόγραμμα περιήγησης web και πληκτρολογήστε τη διεύθυνση IP του εκτυπωτή.
- 3 Ανάλογα με το μοντέλο εκτυπωτή, κάντε ένα από τα παρακάτω:
  - Πατήστε Εφαρμογές.
  - Κάντε κλικ στην επιλογή Ρυθμίσεις > Εφαρμογές > Διαχείριση εφαρμογών.
  - Πατήστε Ρυθμίσεις > Λύσεις συσκευής > Λύσεις (eSF).
  - Πατήστε Διαμόρφωση > Embedded Solutions.
- 4 Πατήστε Χρήση συσκευής > Διαμόρφωση.

### **Lexmark Print Management On-Premises**

#### Ρύθμιση παραμέτρων της εφαρμογής

- 1 Αποκτήστε πρόσβαση στη σελίδα διαμόρφωσης της εφαρμογής από τον Embedded Web Server.
- 2 Στο πεδίο Αναγνωριστικό τοποθεσίας, πληκτρολογήστε το αναγνωριστικό του διακομιστή που αποθηκεύει τις αναφορές.
- 3 Στο μενού Τύπος διακομιστή, ανάλογα με τη διαμόρφωση του συστήματός σας, επιλέξτε είτε Υπηρεσία Web είτε LDD.
- 4 Στο πεδίο Διεύθυνση URL διακομιστή, πληκτρολογήστε ένα από τα παρακάτω:
  - µóvo http://hostname:9780/lmc
  - https://hostname/Imc

Όπου hostname είναι το όνομα του υπολογιστή δικτύου ή η διεύθυνση IP του διακομιστή.

5 Επιλέξτε Επαλήθευση πιστοποιητικού για να επαληθεύσετε όλες τις συνδέσεις με το διακομιστή. Αν δεν επιλεγεί το στοιχείο Επαλήθευση πιστοποιητικού, τότε το CA δεν θα επικυρωθεί.

**Σημ.:** Αυτή η ρύθμιση εμφανίζεται μόνο αν ο Τύπος διακομιστή έχει οριστεί σε **FTP** ή **LDD**.

6 Στο μενού Λειτουργία επαλήθευσης, επιλέξτε είτε αλυσίδα είτε ομότιμη.

Σημ.: Η προεπιλεγμένη τιμή είναι αλυσίδα.

7 Πραγματοποιήστε αποστολή του πιστοποιητικού SSL διακομιστή για να συνδεθείτε με ασφάλεια στο διακομιστή.

8 Στο πεδίο ΈλεγχοςΚεντρικών υπολογιστών, πληκτρολογήστε τα πρόσθετα ονόματα κεντρικού υπολογιστή (εκτός από την προεπιλεγμένη διεύθυνση URL του διακομιστή) για να επαληθεύσετε τις καταχωρήσεις στο πιστοποιητικό. Χρησιμοποιήστε κόμματα για να διαχωρίσετε πολλά ονόματα κεντρικού υπολογιστή.

**Σημ.:** Από προεπιλογή, αυτή η λευκή λίστα περιέχει μόνο τη διεύθυνση URL του διακομιστή. Πληκτρολογήστε πρόσθετα ονόματα κεντρικού υπολογιστή στο πεδίο ΈλεγχοςΚεντρικών υπολογιστών για να τα συμπεριλάβετε στη λευκή λίστα.

- 9 Επιλέξτε τις ρυθμίσεις παρακολούθησης.
- **10** Αν ως τύπος διακομιστή έχει επιλεγεί το LDD, διαμορφώστε τις ρυθμίσεις στην ενότητα Ρυθμίσεις LDD.

**Σημ.:** Αν είναι ενεργοποιημένη η παρακολούθηση και ο τύπος του διακομιστή έχει οριστεί σε **LDD**, τότε οι πληροφορίες μεγέθους των αρχείων της εργασίας εκτύπωσης εμφανίζεται στις αναφορές. Αυτή η δυνατότητα είναι διαθέσιμη μόνο σε ορισμένα μοντέλα εκτυπωτών.

11 Κάντε κλικ στην επιλογή Εφαρμογή.

**Σημ.:** Για περισσότερες πληροφορίες σχετικά με κάθε ρύθμιση, δείτε τη βοήθεια που εμφανίζεται όταν τοποθετείτε το δείκτη του ποντικιού πάνω από το στοιχείο.

#### Προβολή αναφορών

Πριν ξεκινήσετε, βεβαιωθείτε ότι:

- Για το Lexmark Document Distributor έκδοσης 4.0 ή προγενέστερης, έχετε το Adobe<sup>®</sup>Flash<sup>®</sup> Player έκδοσης 10 ή νεότερης. Αν οι ρυθμίσεις του προγράμματος περιήγησης Web δεν επιτρέπουν τη λειτουργία των στοιχείων ελέγχου ActiveX, ενημερώστε το πρόσθετο με μη αυτόματο τρόπο μέσω της τοποθεσίας Web της Adobe.
- Είναι ενεργοποιημένα τα cookies του προγράμματος περιήγησης στο Web.
- 1 Ανοίξτε ένα πρόγραμμα περιήγησης στο Web και πληκτρολογήστε ένα από τα εξής:
  - µóvo http://hostname:9780/Imc
  - https://hostname/Imc

Όπου hostname είναι το όνομα του υπολογιστή δικτύου ή η διεύθυνση IP του διακομιστή.

2 Συνδεθείτε ως διαχειριστής.

#### Σημειώσεις:

- Το προεπιλεγμένο όνομα χρήστη και ο κωδικός πρόσβασης είναι admin.
- Αν οι παράμετροι της Lexmark Management Console έχουν ρυθμιστεί για σύνδεση σε διακομιστή LDAP, χρησιμοποιήστε το όνομα χρήστη και τον κωδικό πρόσβασης LDAP.
- Κατά την πρώτη εκκίνηση του διακομιστή, ίσως χρειαστούν αρκετά λεπτά για την έναρξη όλων των υπηρεσιών. Αν δεν μπορείτε να αποκτήσετε αμέσως πρόσβαση στην Lexmark Management Console μετά την εκκίνηση του συστήματος, περιμένετε λίγα λεπτά και προσπαθήστε ξανά.
- 3 Από την Lexmark Management Console, κάντε κλικ στην καρτέλα Σύστημα.
- **4** Στην ενότητα Σύστημα, επιλέξτε **Αναφορές**.

**Σημ.:** Για περισσότερες πληροφορίες σχετικά με τη διαχείριση των αναφορών, ανατρέξτε στον Οδηγό διαχειριστή του Lexmark Print Management.

### Lexmark Print Management Cloud

### Ασφαλής πρόσβαση στην εφαρμογή

Για πληροφορίες σχετικά με την έκδοση του Ενσωματωμένου πλαισίου λύσεων (eSF) που είναι εγκατεστημένη στον εκτυπωτή σας, ανατρέξτε στην τεκμηρίωση πληροφοριών βοήθειας.

#### Για eSF έκδοσης 5.0 ή μεταγενέστερης

- 1 Από τον Embedded Web Server, κάντε κλικ στις επιλογές Ρυθμίσεις > Ασφάλεια > Μέθοδοι σύνδεσης.
- 2 Στην ενότητα Πρόσθετες μέθοδοι σύνδεσης, κάντε κλικ στην επιλογή Διαχείριση δικαιωμάτων δίπλα στην περιοχή Έλεγχος ταυτότητας cloud ή Έλεγχος ταυτότητας κάρτας.
- 3 Κάντε κλικ στην επιλογή Όλοι οι χρήστες.
- 4 Αναπτύξτε την επιλογή Πρόσβαση στη λειτουργία και επιλέξτε τις λειτουργίες που θέλετε να παρακολουθείτε.
- 5 Κάντε κλικ στην επιλογή Αποθήκευση.

#### Για eSF έκδοσης 4.0 ή προγενέστερης

- 1 Από τον Embedded Web Server, κάντε κλικ στην επιλογή Ρυθμίσεις ή Ρύθμιση παραμέτρων.
- 2 Κάντε τα εξής:

#### Δημιουργία προτύπου ασφαλείας

Ένα πρότυπο ασφαλείας αποτελείται από δομικά στοιχεία ασφαλείας, π.χ. εσωτερικούς λογαριασμούς, Kerberos, LDAP, LDAP+GSSAPI και Active Directory. Αυτά τα πρότυπα εφαρμόζονται για τον έλεγχο πρόσβασης σε ασφαλείς λειτουργίες και εφαρμογές του εκτυπωτή.

- α Ανάλογα με το μοντέλο του εκτυπωτή σας, κάντε ένα από τα εξής:
  - Κάντε κλικ στις επιλογές Ασφάλεια > Ρυθμίσεις ασφαλείας > Πρότυπο ασφαλείας > Προσθήκη προτύπου ασφαλείας.
  - Κάντε κλικ στις επιλογές Ασφάλεια > Επεξεργασία ρυθμίσεων ασφαλείας > Πρότυπα ασφαλείας > Προσθήκη προτύπου ασφαλείας.
- β Πληκτρολογήστε ένα όνομα για το πρότυπο ασφαλείας και κατόπιν επιλέξτε μία από τις παρακάτω ρυθμίσεις ελέγχου ταυτότητας:
  - Για έλεγχο ταυτότητας βάσει εκτυπωτή σε μια αυτόνομη ρύθμιση, επιλέξτε ένα δομικό στοιχείο εσωτερικού λογαριασμού.
  - Για έλεγχο ταυτότητας βάσει εκτυπωτή με ρύθμιση Lexmark Print Management (LPM) Serverless Print Release σε ρύθμιση Active Directory, επιλέξτε ένα δομικό στοιχείο LDAP+GSSAPI.
  - Για έλεγχο ταυτότητας LDAP, επιλέξτε ένα δομικό στοιχείο LDAP.
- γ Κάντε κλικ στην επιλογή Αποθήκευση προτύπου.

#### Διαμόρφωση ελέγχων πρόσβασης

α Ανάλογα με το μοντέλο του εκτυπωτή σας, κάντε ένα από τα εξής:

- Κάντε κλικ στις επιλογές Ασφάλεια > Ρυθμίσεις ασφαλείας > Στοιχεία ελέγχου πρόσβασης.
- Κάντε κλικ στις επιλογές Ασφάλεια > Επεξεργασία ρυθμίσεων ασφαλείας > Στοιχεία ελέγχου πρόσβασης.

- **β** Κάντε κλικ στις επιλογές **Εφαρμογές συσκευής** ή **Λύσεις συσκευής** και κατόπιν κάντε τα παρακάτω:
  - Καθορίστε το στοιχείο "Εφαρμογή 1" ή "Λύση 1" σε ένα πρότυπο ασφαλείας εσωτερικού λογαριασμού ή LDAP+GSSAPI ή Active Directory.
  - Καθορίστε το στοιχείο "Εφαρμογή 2" ή "Λύση 2" στο πρότυπο ασφαλείας εφαρμογής.

**Σημ.:** Το πρότυπο ασφαλείας της εφαρμογής είναι το πρότυπο με το CardAuth ή το CloudAuth ως ρύθμιση ελέγχου ταυτότητας. Για περισσότερες πληροφορίες, δείτε <u>"Δημιουργία προτύπου ασφαλείας" στη σελίδα 8</u>.

• Καθορίστε το στοιχείο "Εφαρμογή 3" ή "Λύση 3" σε ένα πρότυπο ασφαλείας LDAP.

#### Σημειώσεις:

- Εάν είναι εγκατεστημένο το LPM Print Release, καθορίστε τον έλεγχο πρόσβασης Print Release στο πρότυπο ασφαλείας εφαρμογής.
- Για τους εκτυπωτές eSF έκδοση 2.x, χρησιμοποιήστε την εφαρμογή "Διαχείριση ασφαλείας eSF" για τη διαμόρφωση του ελέγχου πρόσβασης.
- **γ** Κάντε κλικ στο κουμπί **Υποβολή**.

#### Ρύθμιση παραμέτρων της εφαρμογής

- 1 Αποκτήστε πρόσβαση στη σελίδα διαμόρφωσης της εφαρμογής από τον Embedded Web Server.
- 2 Στο μενού Τύπος διακομιστή, επιλέξτε SaaS.
- 3 Στο πεδίο Διεύθυνση URL διακομιστή, πληκτρολογήστε https://lsp.lexmark.com/company, όπου company είναι το μοναδικό όνομα ή το αναγνωριστικό που έχει αντιστοιχιστεί στην εταιρεία σας.
- 4 Στην ενότητα Ρυθμίσεις SaaS, διαμορφώστε τις ρυθμίσεις.
- 5 Επιλέξτε τις ρυθμίσεις παρακολούθησης.
- 6 Κάντε κλικ στην επιλογή Εφαρμογή.

**Σημ.:** Για περισσότερες πληροφορίες σχετικά με κάθε ρύθμιση, δείτε τη βοήθεια που εμφανίζεται όταν τοποθετείτε το δείκτη του ποντικιού πάνω από το στοιχείο.

#### Προβολή αναφορών

- 1 Ανοίξτε ένα πρόγραμμα περιήγησης στο Web και πληκτρολογήστε https://lsp.lexmark.com/company, όπου company είναι το μοναδικό όνομα ή το αναγνωριστικό που έχει αντιστοιχιστεί στην εταιρεία σας.
- 2 Συνδεθείτε στη διαδικτυακή πύλη.
- 3 Στην επάνω γραμμή περιήγησης, τοποθετήστε το δείκτη του ποντικιού στην επιλογή Λογιστική καταγραφή εγγράφων και κάντε κλικ στις Αναφορές.

**Σημ.:** Για περισσότερες πληροφορίες σχετικά με την κατανόηση των αναφορών που δημιουργούνται, ανατρέξτε στον *Οδηγό διαχειριστή του Lexmark Print Management Cloud*.

# Αντιμετώπιση προβλημάτων

### Σφάλμα εφαρμογής

Εφαρμόστε μία ή περισσότερες από τις εξής λύσεις:

#### Ελέγξτε το αρχείο καταγραφής διαγνωστικών

- 1 Ανοίξτε ένα πρόγραμμα περιήγησης Web και, στη συνέχεια, πληκτρολογήστε IP/se, όπου IP είναι η διεύθυνση IP του εκτυπωτή.
- 2 Κάντε κλικ στο στοιχείο Embedded Solutions, και, στη συνέχεια, κάντε τα παρακάτω:
  - α Διαγράψτε το αρχείο καταγραφής.
  - **β** Ρυθμίστε το επίπεδο καταγραφής στην ένδειξη **Ναι**.
  - γ Δημιουργήστε το αρχείο καταγραφής.
- 3 Αναλύστε το αρχείο καταγραφής και κατόπιν επιλύστε το πρόβλημα.

**Σημ.:** Αφού επιλύσετε το πρόβλημα, ορίστε το επίπεδο καταγραφής στην ένδειξη Όχι.

Επικοινωνήστε με τον τοπικό σας αντιπρόσωπο της Lexmark

### δεν είναι δυνατή η σύνδεση με τον διακομιστή

Εφαρμόστε μία ή περισσότερες από τις εξής λύσεις:

#### Αν ως τύπος διακομιστή έχει επιλεγεί το LDD, χρησιμοποιήστε τη μορφή http://address:port/path

Για παράδειγμα: https://123.123.123.123.9780/Imc.

Επικοινωνήστε με τον τοπικό σας αντιπρόσωπο της Lexmark

### Δεν είναι δυνατή η εύρεση αναφορών

Εφαρμόστε μία ή περισσότερες από τις εξής λύσεις:

# Φροντίστε να εκχωρήσετε μια μέθοδο ελέγχου ταυτότητας στο πρότυπο ασφαλείας των ροών εργασιών που παρακολουθείτε

Για περισσότερες πληροφορίες σχετικά με το πρότυπο ασφαλείας για τον εκτυπωτή σας, ανατρέξτε στον *Οδηγό ασφαλείας του Embedded Web Server*.

Για περισσότερες πληροφορίες σχετικά με τον έλεγχο ταυτότητας μέσω cloud ή κάρτας, ανατρέξτε στον Οδηγό διαχειριστή για την εφαρμογή.

# Για eSF έκδοσης 4.0 ή παλαιότερης, φροντίστε να απαιτείται από τους χρήστες να συνδέονται χρησιμοποιώντας έλεγχο ταυτότητας Cloud ή κάρτας

Οι εργασίες δεν παρακολουθούνται όταν το κλείδωμα οθόνης είναι απενεργοποιημένο και οι χρήστες δεν έχουν συνδεθεί.

Για περισσότερες πληροφορίες σχετικά με την έκδοση eSF του εκτυπωτή σας, ανατρέξτε στην τεκμηρίωση των πληροφοριών βοήθειας.

Για περισσότερες πληροφορίες σχετικά με τον έλεγχο ταυτότητας μέσω cloud ή κάρτας, ανατρέξτε στον Οδηγό διαχειριστή για την εφαρμογή.

#### Επικοινωνήστε με τον τοπικό σας αντιπρόσωπο της Lexmark

# Σημειώσεις

### Σημείωση για την έκδοση

Ιούνιος 2020

Η ακόλουθη παράγραφος δεν ισχύει στις χώρες στις οποίες οι εν λόγω όροι είναι ασύμβατοι με το εθνικό δίκαιο: Η LEXMARK INTERNATIONAL, INC. ΠΑΡΕΧΕΙ ΤΟ ΠΑΡΟΝ ΕΓΧΕΙΡΙΔΙΟ "ΩΣ ΕΧΕΙ" ΧΩΡΙΣ ΚΑΝΕΝΟΣ ΕΙΔΟΥΣ ΕΓΓΥΗΣΗ, ΡΗΤΗ Ή ΣΙΩΠΗΡΗ, ΣΥΜΠΕΡΙΛΑΜΒΑΝΟΜΕΝΩΝ, ΕΝΔΕΙΚΤΙΚΑ ΤΩΝ ΣΙΩΠΗΡΩΝ ΕΓΓΥΗΣΕΩΝ ΠΕΡΙ ΕΜΠΟΡΕΥΣΙΜΟΤΗΤΑΣ Ή ΚΑΤΑΛΛΗΛΟΤΗΤΑΣ ΓΙΑ ΣΥΓΚΕΚΡΙΜΕΝΟ ΣΚΟΠΟ. Ορισμένες χώρες δεν επιτρέπουν την αποποίηση ρητών ή σιωπηρών εγγυήσεων σε συγκεκριμένες συναλλαγές και, συνεπώς, η παρούσα δήλωση μπορεί να μην έχει ισχύ για εσάς.

Το παρόν εγχειρίδιο είναι πιθανό να περιέχει ανακριβή τεχνικά στοιχεία ή τυπογραφικά σφάλματα. Οι περιεχόμενες πληροφορίες υπόκεινται σε περιοδικές αλλαγές. Οι δε αλλαγές ενσωματώνονται σε μεταγενέστερες εκδόσεις. Βελτιώσεις ή αλλαγές στα προϊόντα ή στα προγράμματα που περιγράφονται μπορούν να πραγματοποιηθούν οποτεδήποτε.

Οι αναφορές στην παρούσα έκδοση σε προϊόντα, προγράμματα ή υπηρεσίες δεν υποδηλώνουν την πρόθεση του κατασκευαστή να διαθέσει τα παραπάνω σε όλες τις χώρες στις οποίες δραστηριοποιείται. Οποιαδήποτε αναφορά του κατασκευαστή σε κάποιο προϊόν, πρόγραμμα ή υπηρεσία δεν γίνεται για να δηλώσει ή να υπονοήσει ότι μπορεί να χρησιμοποιηθεί μόνο το συγκεκριμένο προϊόν, πρόγραμμα ή υπηρεσία. Στη θέση αυτών, μπορεί να χρησιμοποιηθεί οποιοδήποτε λειτουργικά ισότιμο προϊόν, πρόγραμμα ή υπηρεσία δεν γιοταμα ή υπηρεσία δεν γινεται για να δηλώσει ότι μπορεί να χρησιμοποιηθεί μόνο το συγκεκριμένο προϊόν, πρόγραμμα ή υπηρεσία. Στη θέση αυτών, μπορεί να χρησιμοποιηθεί οποιοδήποτε λειτουργικά ισότιμο προϊόν, πρόγραμμα ή υπηρεσία δεν παραβιάζει κάποιο δικαίωμα πνευματικής ιδιοκτησίας. Η αξιολόγηση και η επαλήθευση της λειτουργίας σε συνδυασμό με άλλα προϊόντα, προγράμματα ή υπηρεσίες, εκτός αυτών που έχει καθορίσει ρητά ο κατασκευαστής, αποτελεί ευθύνη του χρήστη.

Για Τεχνική Υποστήριξη Lexmark, επισκεφτείτε τη διεύθυνση http://support.lexmark.com.

Για πληροφορίες σχετικά με την πολιτική προστασίας προσωπικών δεδομένων Lexmark που διέπει τη χρήση αυτού του προϊόντος, μεταβείτε στη διεύθυνση <u>www.lexmark.com/privacy</u>.

Για πληροφορίες σχετικά με αναλώσιμα και λήψεις, μεταβείτε στη διεύθυνση www.lexmark.com.

© 2018 Lexmark International, Inc.

Με την επιφύλαξη παντός δικαιώματος.

### Εμπορικά σήματα

Η ονομασία Lexmark και το λογότυπο Lexmark είναι εμπορικά σήματα ή σήματα κατατεθέντα της Lexmark International, Inc. στις Ηνωμένες Πολιτείες ή/και σε άλλες χώρες.

Η ονομασία Adobe Flash Player αποτελεί σήμα κατατεθέν ή εμπορικό σήμα της Adobe Systems Incorporated στις Ηνωμένες Πολιτείες ή/και σε άλλες χώρες.

Όλα τα λοιπά εμπορικά σήματα αποτελούν ιδιοκτησία των αντίστοιχων κατόχων τους.

# Ευρετήριο

#### Α

πρόσβαση στη σελίδα διαμόρφωσης για την εφαρμογή 6 σφάλμα εφαρμογής 10

#### Г

δεν είναι δυνατή η σύνδεση με τον διακομιστή 10 δεν είναι δυνατή η εύρεση αναφορών 10 λίστα ελέγχων ετοιμότητα ανάπτυξης 5 σελίδα διαμόρφωσης εφαρμογής πρόσβαση 6

### D

λίστα ελέγχων ετοιμότητας ανάπτυξης 5

#### 0

επισκόπηση 4

#### Т

αντιμετώπιση προβλημάτων σφάλμα εφαρμογής 10 δεν είναι δυνατή η σύνδεση με τον διακομιστή 10 δεν είναι δυνατή η εύρεση αναφορών 10